## Combining two worksheets on a common field using VLOOKUP and a named field.

For this example we have these two worksheets:

|    | A        | В          | С          | D         | E        |           |            |              |                       |                   |
|----|----------|------------|------------|-----------|----------|-----------|------------|--------------|-----------------------|-------------------|
| 1  | U Number | Last Name  | First Name | Major     |          |           |            |              |                       |                   |
| 2  | U111     | Smith      | James      | Accountin | ng       |           |            |              |                       |                   |
| 3  | U222     | Williams   | Kayla      | MIS       |          |           |            |              |                       |                   |
| 4  | U333     | Shah       | Kritika    | MIS       |          |           |            |              |                       |                   |
| 5  | U444     | O'Brien    | Ryan       | Marketin  | g        |           |            |              |                       |                   |
| 6  | U555     | Yan        | Marcus     | Finance   |          |           |            |              |                       |                   |
| 7  | U666     | Johns      | Jayla      | Managen   | nent     |           |            |              |                       |                   |
| 8  |          |            |            |           |          |           |            |              |                       |                   |
| 9  |          |            |            |           |          |           |            |              |                       |                   |
| 40 |          | ta la fa   |            |           |          |           |            |              |                       |                   |
| 4  | Da       | SIC INTO D |            | (+)       | Δ        | В         | C          | D            | F                     | F                 |
|    |          |            |            | 1         | U Number | Last Name | First Name | Phone        | Email                 | Starting Semester |
|    |          |            |            | 2         | U444     | O'Brien   | Rvan       | 727-333-2222 | Rvobrien@mail.usf.edu | Fall 2014         |
|    |          |            |            | 3         | U555     | Yan       | Marcus     | 516-222-3344 | Xvan@mail.usf.edu     | Spring 2015       |
|    |          |            |            | 4         | U666     | Johns     | Javla      | 990-444-3333 | JavlaJ@mail.usf.edu   | Summer 2013       |
|    |          |            |            | 5         | U111     | Smith     | ,<br>James | 813-111-1222 | smith15@mail.usf.edu  | Fall 2015         |
|    |          |            |            | 6         | U222     | Williams  | Kayla      | 727-222-1111 | kwill11@mail.usf.edu  | Spring 2013       |
|    |          |            |            | 7         | U333     | Shah      | Kritika    | 813-222-3333 | kritika@mail.usf.edu  | Summer 2012       |
|    |          |            |            | 8         |          |           |            |              |                       |                   |
|    |          |            |            | 9         |          |           |            |              |                       |                   |
|    |          |            |            | 40        |          |           | 11.6       |              |                       |                   |
|    |          |            |            |           |          |           |            |              |                       |                   |

1) Select sells A1:F7 in the *Expand Info* worksheet and name this group of cells. I'll name them *ExtraData* (no spaces allowed in the names). Click the Formulas tab, then 'Define Name'

|                                                   | ILE H                                                         | OME INSEF                                                              | RT PAGE LA                                                              | YOUT FORMU                                                                                                 | JLAS DATA                                                                                                    | REVIEW                                                         | VIEW                                                                                                    |                         |   |
|---------------------------------------------------|---------------------------------------------------------------|------------------------------------------------------------------------|-------------------------------------------------------------------------|----------------------------------------------------------------------------------------------------|----------------------------------------------------------------------------------------------------|----------------------------------------------------------------|----------------------------------------------------------------------------------------------------|-------------------------|---|
| j                                                 | fx<br>Sert AutoS                                              | um Recently Fi                                                         | ancial Logical                                                          | Text Date &                                                                                                | Q Deckup & Math &                                                                                            | More                                                           | Defin                                                                                                    | e Name ╺<br>n Formula - |   |
| Fun                                               | ction 🔹                                                       | Used 👻                                                                 | * *                                                                     | ▼ Time ▼                                                                                                   | Reference • Tria •                                                                                           | Functions *                                                    | Manager 🔐 Crea                                                                                               | e from Selectio         | n |
| Function Library Def                              |                                                               |                                                                        |                                                                         |                                                                                                    |                                                                                                    |                                                                | Defined                                                                                                    | Names                   |   |
| A1 $\cdot$ : $\times$ $\checkmark$ $f_x$ U Number |                                                               |                                                                        |                                                                         |                                                                                                    |                                                                                                    |                                                                |                                                                                                    |                         |   |
|                                                   |                                                               |                                                                        |                                                                         |                                                                                                    |                                                                                                    |                                                                |                                                                                                    |                         |   |
|                                                   | А                                                             | В                                                                      | С                                                                       | D                                                                                                    | E                                                                                                    |                                                                | F                                                                                                    | G                       | Н |
| 1                                                 | A<br>U Number                                                 | B<br>Last Name                                                         | C<br>First Name                                                         | D<br>Phone                                                                                                 | E<br>Email                                                                                                   |                                                                | F<br>Starting Semester                                                                                       | G                       | Н |
| 1<br>2                                            | A<br>U Number<br>U444                                         | B<br>Last Name<br>O'Brien                                              | C<br>First Name<br>Ryan                                                 | D<br>Phone<br>727-333-2222                                                                                 | E<br>Email<br>Ryobrien@ma                                                                                    | il.usf.edu                                                     | F<br>Starting Semester<br>Fall 2014                                                                          | G                       | Η |
| 1<br>2<br>3                                       | A<br>U Number<br>U444<br>U555                                 | B<br>Last Name<br>O'Brien<br>Yan                                       | C<br>First Name<br>Ryan<br>Marcus                                       | D<br>Phone<br>727-333-2222<br>516-222-3344                                                                 | Email<br>Ryobrien@ma<br>Xyan@mail.usi                                                                        | il.usf.edu<br>f.edu                                            | F<br>Starting Semester<br>Fall 2014<br>Spring 2015                                                           | G                       | Η |
| 1<br>2<br>3<br>4                                  | <b>A</b><br>U Number<br>U444<br>U555<br>U666                  | B<br>Last Name<br>O'Brien<br>Yan<br>Johns                              | C<br>First Name<br>Ryan<br>Marcus<br>Jayla                              | D<br>Phone<br>727-333-2222<br>516-222-3344<br>990-444-3333                                                 | Email<br>Ryobrien@ma<br>Xyan@mail.usi<br>JaylaJ@mail.us                                                      | il.usf.edu<br>f.edu<br>sf.edu                                  | F<br>Starting Semester<br>Fall 2014<br>Spring 2015<br>Summer 2013                                            | G                       | Η |
| 1<br>2<br>3<br>4<br>5                             | A<br>U Number<br>U444<br>U555<br>U666<br>U111                 | B<br>Last Name<br>O'Brien<br>Yan<br>Johns<br>Smith                     | C<br>First Name<br>Ryan<br>Marcus<br>Jayla<br>James                     | D<br>Phone<br>727-333-2222<br>516-222-3344<br>990-444-3333<br>813-111-1222                                 | Email<br>Ryobrien@ma<br>Xyan@mail.us<br>JaylaJ@mail.us<br>smith15@mail                                       | il.usf.edu<br>f.edu<br>if.edu<br>.usf.edu                      | F<br>Starting Semester<br>Fall 2014<br>Spring 2015<br>Summer 2013<br>Fall 2015                               | G                       | H |
| 1<br>2<br>3<br>4<br>5<br>6                        | A<br>U Number<br>U444<br>U555<br>U666<br>U111<br>U222         | B<br>Last Name<br>O'Brien<br>Yan<br>Johns<br>Smith<br>Williams         | C<br>First Name<br>Ryan<br>Marcus<br>Jayla<br>James<br>Kayla            | D<br>Phone<br>727-333-2222<br>516-222-3344<br>990-444-3333<br>813-111-1222<br>727-222-1111                 | Email<br>Ryobrien@ma<br>Xyan@mail.us<br>JaylaJ@mail.us<br>smith15@mail<br>kwill11@mail.u                     | il.usf.edu<br>f.edu<br>if.edu<br>.usf.edu<br>usf.edu           | F<br>Starting Semester<br>Fall 2014<br>Spring 2015<br>Summer 2013<br>Fall 2015<br>Spring 2013                | G                       | H |
| 1<br>2<br>3<br>4<br>5<br>6<br>7                   | A<br>U Number<br>U444<br>U555<br>U666<br>U111<br>U222<br>U333 | B<br>Last Name<br>O'Brien<br>Yan<br>Johns<br>Smith<br>Williams<br>Shah | C<br>First Name<br>Ryan<br>Marcus<br>Jayla<br>James<br>Kayla<br>Kritika | D<br>Phone<br>727-333-2222<br>516-222-3344<br>990-444-3333<br>813-111-1222<br>727-222-1111<br>813-222-3333 | Email<br>Ryobrien@mai<br>Xyan@mail.usi<br>JaylaJ@mail.us<br>smith15@mail<br>kwill11@mail.u<br>kritika@mail.u | il.usf.edu<br>f.edu<br>if.edu<br>.usf.edu<br>usf.edu<br>sf.edu | F<br>Starting Semester<br>Fall 2014<br>Spring 2015<br>Summer 2013<br>Fall 2015<br>Spring 2013<br>Summer 2012 | G                       | H |

|   | А        | В         | С          | D          | E     | F     | G                 |
|---|----------|-----------|------------|------------|-------|-------|-------------------|
| 1 | U Number | Last Name | First Name | Major      | Phone | Email | Starting Semester |
| 2 | U111     | Smith     | James      | Accounting |       |       |                   |
| 3 | U222     | Williams  | Kayla      | MIS        |       |       |                   |
| 4 | U333     | Shah      | Kritika    | MIS        |       |       |                   |
| 5 | U444     | O'Brien   | Ryan       | Marketing  |       |       |                   |
| 6 | U555     | Yan       | Marcus     | Finance    |       |       |                   |
| 7 | U666     | Johns     | Jayla      | Management |       |       |                   |
| 8 |          |           |            |            |       |       |                   |

2) In the *Basic Info* spreadsheet, I'll add the *Phone, Email* and *Starting Semester* Headings.

- 3) My VLOOKUP formula for the E2 will be the following: =vlookup(\$A1,ExtraData,4,false)
  - **\$A1** = always look at column A for the U Number as you copy the formula to other cells
  - ExtraData = the cells you want to search or 'look' in
  - **4** = the forth column in ExtraData, in this case that is the phone number
  - **False** = find an exact match. If the U# isn't in ExtraData, give display an error message, don't just find the next closest U#
- 4) You can then copy this formula to the other cells in column E
- 5) When you copy the formula to column F for the email address, you'll only have to change the third field change the *4* (fourth column in ExtraData is the phone number) to *5* (fifth column in Extra Data is the email address).